# Instalar e atualizar o FTD em dispositivos Firepower

## Contents

| Introdução                                                      |
|-----------------------------------------------------------------|
| Pré-requisitos                                                  |
| Requisitos                                                      |
| Componentes Utilizados                                          |
| Informações de Apoio                                            |
| <u>Configurar</u>                                               |
| Diagrama de Rede                                                |
| Tarefa 1. Download do software FTD                              |
| Tarefa 2. Verificar a compatibilidade do FXOS-FTD               |
| Tarefa 3. Carregar imagem de FTD no dispositivo Firepower       |
| Tarefa 4. Configurar Gerenciamento de FTD e Interfaces de Dados |
| Tarefa 5. Criar e Configurar Novo Dispositivo Lógico            |
| Tarefa 6. Registrar o FTD no Firepower Management Center (FMC)  |
| Tarefa 7. Atualizar FTD                                         |
| Solução                                                         |
| Verificação                                                     |
| Firepower 2100                                                  |
| Instalação do FTD no FP2100                                     |
| Atualização de FTD no FP2100                                    |
| Verificar                                                       |
| Troubleshooting                                                 |
| Informações Relacionadas                                        |

## Introdução

Este documento descreve a instalação, a atualização e o registro do software Firepower Threat Defense (FTD) em dispositivos Firepower.

## Pré-requisitos

Requisitos

Não existem requisitos específicos para este documento.

**Componentes Utilizados** 

As informações neste documento são baseadas nestas versões de software e hardware:

- Dispositivo de segurança Cisco Firepower 4140, que executa o FXOS 2.0(1.37)
- Firepower Management Center, que executa a versão 6.1.0.330

As informações neste documento foram criadas a partir de dispositivos em um ambiente de laboratório específico. Todos os dispositivos utilizados neste documento foram iniciados com uma configuração (padrão) inicial. Se a rede estiver ativa, certifique-se de que você entenda o impacto potencial de qualquer comando.

## Informações de Apoio

O FTD é uma imagem de software unificada que pode ser instalada nestas plataformas:

- ASA5506-X, ASA5506W-X, ASA5506H-X, ASA5508-X, ASA5516-X
- ASA5512-X, ASA5515-X, ASA5525-X, ASA5545-X, ASA5555-X
- Dispositivos Firepower (FPR2100, FPR4100, FPR9300)
- VMware (ESXi)
- Amazon Web Services (AWS)
- Máquina virtual baseada em kernel (KVM)
- Módulo Integrated Service Router (ISR)

## Configurar

### Diagrama de Rede

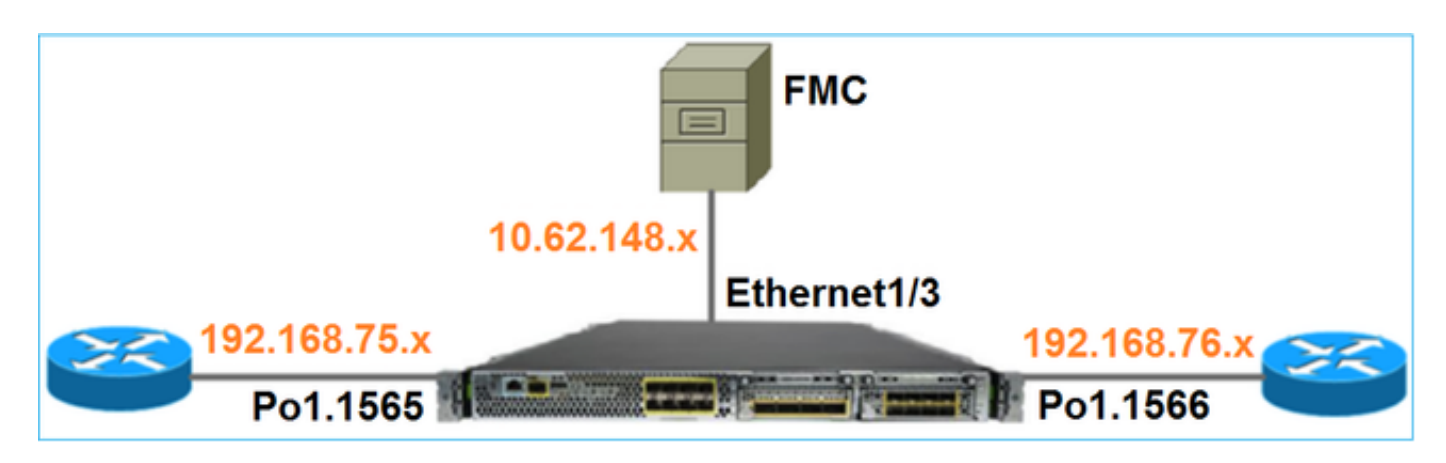

Tarefa 1. Download do software FTD

Navegue até Firewalls de próxima geração (NGFW) > FirePOWER 4100 Series > FirePOWER 4140 Security Appliance e escolha Firepower Threat Defense Software como mostrado na imagem.

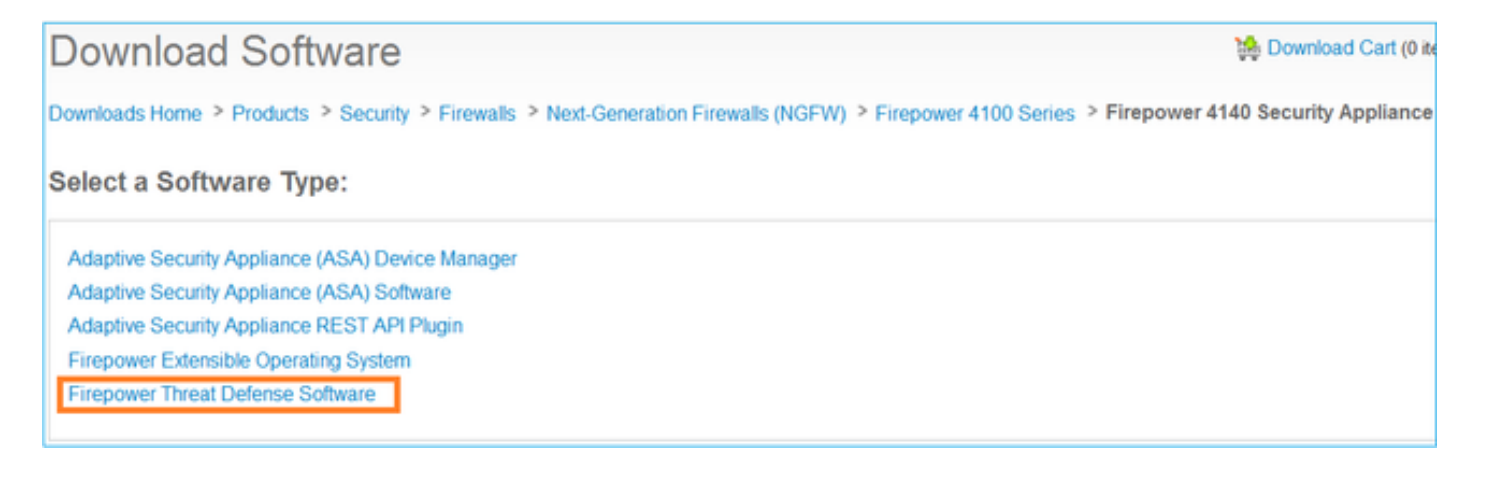

## Tarefa 2. Verificar a compatibilidade do FXOS-FTD

### Requisito da tarefa

Verifique se a versão do FXOS que é executada no chassi é compatível com a versão do FTD que você deseja instalar no módulo de segurança.

### Solução

Etapa 1. Verifique a compatibilidade FXOS-FTD.

Antes de instalar uma imagem FTD no módulo/blade, verifique se o chassi do Firepower executa um software FXOS compatível. No Guia de compatibilidade FXOS, verifique a tabela Compatibilidade do dispositivo lógico. A versão mínima necessária do FXOS para executar o FTD 6.1.x é a 1.1(4.95), conforme mostrado na Tabela 2:

| Table 2 Logical | Device | Compatibility |
|-----------------|--------|---------------|
|-----------------|--------|---------------|

| FXOS       | ASA OS | Firepower Threat Defense |
|------------|--------|--------------------------|
| 1.1(1.147) | 9.4(1) | not supported            |
| 1.1(1.160) | 9.4(1) |                          |
|            |        |                          |
| 1.1(4.95)  | 9.6(1) | 6.0.1.x                  |
|            | 9.6(2) | 6.1                      |

Se a imagem FXOS não for compatível com a imagem FTD de destino, atualize primeiro o software FXOS.

Verificar a imagem FXOS

Método 1. Na página Visão geral da interface do usuário do Firepower Chassis Manager (FCM), conforme mostrado na imagem:

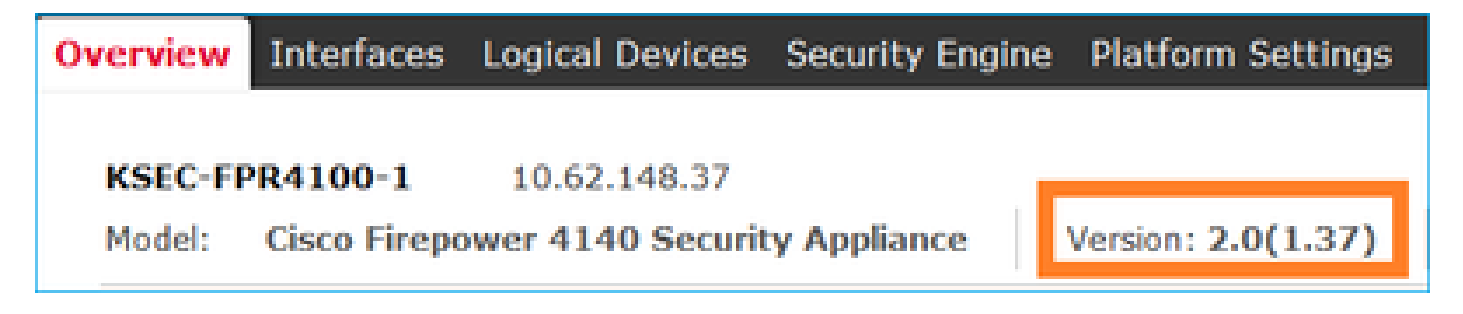

Método 2. Navegue até a página Sistema FCM > Atualizar, como mostrado na imagem:

| Overview Interfaces  | Logical Devices Security Engine Platform Settings |                 |           |               |               |           | System       | Tools | нөр   | admin |
|----------------------|---------------------------------------------------|-----------------|-----------|---------------|---------------|-----------|--------------|-------|-------|-------|
|                      |                                                   |                 |           |               | Configuration | Licensing | Updates      | User  | Manag | ement |
| Available Updates    |                                                   |                 |           |               |               | C Refresh | Upload Image |       |       | ×     |
| Image Name           |                                                   | Туре            | Version   | Status        | Bu            | ild Date  |              |       |       |       |
| fxos-k9.2.0.1.23.5PA |                                                   | platform-bundle | 2.0(1.23) | Not-Installed | 05            | /18/2016  |              | 5     | 8     |       |
| fxos-k9.2.0.1.37.SPA |                                                   | platform-bundle | 2.0(1.37) | Installed     | 05            | /11/2016  |              |       | 8     |       |
| fxos-k9.2.0.1.4.SPA  |                                                   | platform-bundle | 2.0(1.4)  | Not-Installed | 04            | /06/2016  |              | 5     | 8     |       |

### Método 3. Da CLI FXOS:

#### <#root>

FPR4100#

show fabric-interconnect firmware

```
Fabric Interconnect A:
Running-Kern-Vers: 5.0(3)N2(4.01.35)
Running-Sys-Vers: 5.0(3)N2(4.01.35)
```

```
Package-Vers: 2.0(1.37)
```

Startup-Kern-Vers: 5.0(3)N2(4.01.35)
Startup-Sys-Vers: 5.0(3)N2(4.01.35)
Act-Kern-Status: Ready
Act-Sys-Status: Ready
Bootloader-Vers:

### Tarefa 3. Carregar imagem de FTD no dispositivo Firepower

Requisito da tarefa

Carregue a imagem do FTD no chassi do FPR4100.

Solução

Método 1 - Carregar a imagem FTD da interface do usuário do FCM.

Efetue login no FPR4100 Chassis Manager e navegue até a guia System > Updates. Escolha Carregar imagem para carregar o arquivo, como mostrado na imagem.

| Overview Interfaces Logical Devices Security Engine Pla | tform Settings  |           |               |               |           | System       | Tools | Help    | admin  |
|---------------------------------------------------------|-----------------|-----------|---------------|---------------|-----------|--------------|-------|---------|--------|
|                                                         |                 |           |               | Configuration | Licensing | Updates      | User  | r Manag | gement |
| Available Updates                                       |                 |           |               | 8             | C Refresh | Upload Image |       |         | ×      |
| Image Name                                              | Туре            | Version   | Status        | Buil          | d Date    |              |       |         |        |
| fx0s-k9.2.0.1.23.SPA                                    | platform-bundle | 2.0(1.23) | Not-Installed | 05/1          | 18/2016   |              | 5     | 18      |        |
| fx0s-k9.2.0.1.37.5PA                                    | platform-bundle | 2.0(1.37) | Installed     | 06/1          | 1/2016    |              |       | 8       |        |
| fxos-k9.2.0.1.4.SPA                                     | platform-bundle | 2.0(1.4)  | Not-Installed | 04/0          | 6/2016    |              | 5     | 8       |        |

Navegue para escolher o arquivo de imagem FTD e clique em Upload, conforme mostrado na

### imagem:

| Upload Image                                        | ? ×    |
|-----------------------------------------------------|--------|
| Select File :<br>Browse cisco-ftd.6.1.0.330.SPA.csp |        |
| Upload                                              | Cancel |

Aceite o Contrato de Licença de Usuário Final (EULA).

A verificação é como mostra a imagem.

| Overview        | Interfaces | Logical Devices | Security Engine | Platfor  | m Settings |               |               |            | System       | Tools Help | admin   |
|-----------------|------------|-----------------|-----------------|----------|------------|---------------|---------------|------------|--------------|------------|---------|
|                 |            |                 |                 |          |            |               | Configuration | Licensing  | Updates      | User Mana  | agement |
| Available       | Updates    |                 |                 |          |            |               |               | C Refresh  | Upioad Image | Fiker      | ×       |
| Image Name      |            |                 | Туре            |          | Version    | Status        |               | Build Date |              |            |         |
| fxos-k9.2.0.1.8 | I6.SPA     |                 | platfor         | m-bundle | 2.0(1.86)  | Installed     |               | 10/15/2016 |              | 8          |         |
| fxos-k9.2.0.1.4 | .SPA       |                 | platfor         | m-bundle | 2.0(1.4)   | Not-Installed |               | 04/06/2016 |              | <b>K</b> 8 |         |
| cisco-ftd.6.1.0 | .330.csp   |                 | ftd             |          | 6.1.0.330  | Not-Installed |               | 08/26/2016 |              | 8          |         |

Método 2 - Carregar a imagem FTD a partir da CLI FXOS

Você pode carregar a imagem FTD de um servidor FTP, Secure Copy (SCP), Secure FTP (SFTP) ou TFTP.

Antes de iniciar a transferência da imagem, verifique a conectividade entre a interface de gerenciamento do chassi e o servidor remoto:

<#root>
FPR4100#
connect local-mgmt
FPR4100(local-mgmt)#
ping 10.229.24.22
PING 10.229.24.22 (10.229.24.22) from 10.62.148.88 eth0: 56(84) bytes of data.
64 bytes from 10.229.24.22: icmp\_seq=1 ttl=124 time=0.385 ms
64 bytes from 10.229.24.22: icmp\_seq=2 ttl=124 time=0.577 ms
64 bytes from 10.229.24.22: icmp\_seq=3 ttl=124 time=0.347 ms

Para baixar a imagem FTD, navegue até este escopo e use o comando download image:

#### <#root>

FPR4100#
scope ssa
FPR4100 /ssa #
scope app-software
FPR4100 /ssa/app-software #
download image ftp://ftp\_username@10.229.24.22/cisco-ftd.6.1.0.330.SPA.csp

Password:

Para monitorar o progresso do upload da imagem:

#### <#root>

FPR4100 /ssa/app-software #

show download-task detail

Downloads for Application Software:

File Name: cisco-ftd.6.1.0.330.SPA.csp

Protocol: Ftp Server: 10.229.24.22 Port: 0 Userid: ftp Path: Downloaded Image Size (KB): 95040 Time stamp: 2016-12-11T20:27:47.856

State: Downloading

Transfer Rate (KB/s): 47520.000000

Current Task: downloading image cisco-ftd.6.1.0.330.SPA.csp from 10.229.24.22(FSM-STAGE:sam:dme:App

Use este comando para verificar o download bem-sucedido:

<#root>

FPR4100 /ssa/app-software #

show download-task

| Downloads for Application Software<br>File Name | :<br>Protocol | Server       | Port | Userid | State |
|-------------------------------------------------|---------------|--------------|------|--------|-------|
| cisco-ftd.6.1.0.330.SPA.csp                     | <br>Ftp       | 10.229.24.22 | C    | ) ftp  |       |

Downloaded

Para obter mais detalhes:

#### <#root>

KSEC-FPR4100 /ssa/app-software #

show download-task fsm status expand

File Name: cisco-ftd.6.1.0.330.SPA.csp

FSM Status:

Affected Object: sys/app-catalogue/dnld-cisco-ftd.6.1.0.330.SPA.csp/fsm

#### Current FSM: Download

Status: Success

Completion Time: 2016-12-11T20:28:12.889 Progress (%): 100

FSM Stage:

| Order | Stage Name    | Status | Try |
|-------|---------------|--------|-----|
|       |               |        |     |
| 1     | DownloadLocal |        |     |

Success

1

2 DownloadUnpackLocal

#### Success

1 File Name: Cisco\_FTD\_SSP\_Upgrade-6.1.0-330.sh

A imagem é mostrada no repositório de chassis:

#### <#root>

KSEC-FPR4100 /ssa/app-software # exit
KSEC-FPR4100 /ssa #

show app

| App1 | icatior | ı:        |             |             |             |             |                |
|------|---------|-----------|-------------|-------------|-------------|-------------|----------------|
|      | Name    | Version   | Description | Author      | Deploy Type | CSP Type    | Is Default App |
|      | asa     | 9.6.2.3   | N/A         | cisco       | Native      | Application | <br>No         |
| ftd  |         | 6.1.0.330 |             |             |             |             |                |
| N/   | Ά       | cisco     | Native      | Application | No          |             |                |

## Tarefa 4. Configurar Gerenciamento de FTD e Interfaces de Dados

Requisito da tarefa

Configure e habilite as interfaces de Gerenciamento e Dados para FTD no dispositivo Firepower.

### Solução

Para criar uma nova interface, faça login no FCM e navegue até a guia Interfaces. As interfaces atuais são vistas. Para criar uma nova interface Port Channel, escolha o botão Add Port Channel, conforme mostrado na imagem:

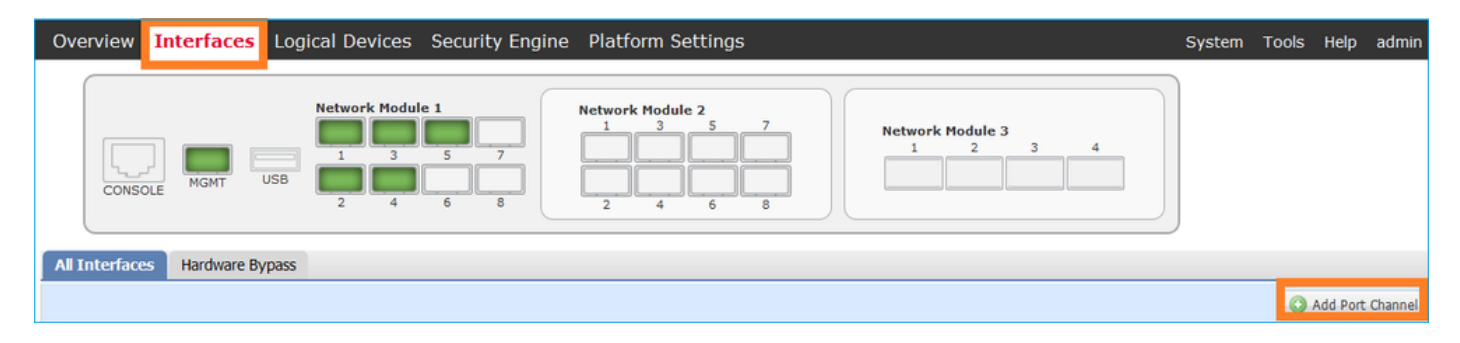

Etapa 1. Crie uma Interface de Dados do Canal de Porta.

Crie uma nova interface Port Channel, conforme mostrado na imagem:

| ID do canal de porta | 10                        |
|----------------------|---------------------------|
| Тіро                 | Dados                     |
| Enable               | Yes                       |
| ID do membro         | Ethernet1/1, Ethernet 1/2 |

Para o ID do canal de porta, um valor de 1 a 47.

Notervação: PortChannel 48 é usado para clusters.

| Add Port Cha     | annel            |   |           |   |              |   | ?× |
|------------------|------------------|---|-----------|---|--------------|---|----|
| Port Channel ID: | 10               |   | Enable    |   |              |   |    |
| Туре:            | Data             | ۷ |           | 1 | 1            |   |    |
| Admin Speed:     | 10gbps           | ۷ |           |   |              |   |    |
| Interfaces       |                  |   |           |   |              |   |    |
| Ava              | ilable Interface |   |           |   | Member ID    |   |    |
| <u> </u>         | Search           | 2 |           |   | Ethernet1/1  | 6 |    |
|                  | Ethernet1/1      | • |           |   | Ethernet 1/2 | 8 |    |
|                  | Ethernet1/2      |   |           |   |              |   |    |
|                  | Ethernet1/6      |   | 2         |   |              |   |    |
|                  | Ethernet1/7      |   | ు         |   |              |   |    |
|                  | Ethernet1/8      |   | Add       |   |              |   |    |
|                  | Ethernet2/1      |   | Interface |   |              |   |    |
|                  | Ethernet2/2      |   |           |   |              |   |    |

A verificação é como mostra a imagem.

| Overview Interfaces                                                                                                    | Logical Device | es Security Engir | ne Platform Settings | ;           |                 |             |
|----------------------------------------------------------------------------------------------------|----------------|-------------------|----------------------|-------------|-----------------|-------------|
| Network Module 1       Network Module 2         I       3       5       7         I       3       5       7         I       3       5       7         I       3       5       7         I       3       5       7         I       3       5       7         I       1       3       5         I       2       4       6         I       2       4       6         I       2       4       6         I       1       1       1         I       1       1       1         I       1       1       1         I       1       1       1         I       1       1       1         I       1       1       1         I       1       1       1         I       1       1       1         I       1       1       1         I       1       1       1         I       1       1       1         I       1       1       1         I       1 |                |                   |                      |             |                 |             |
| All Interfaces Hardware B                                                                                                    | ypass          |                   |                      |             |                 |             |
|                                                                                                    |                |                   |                      |             |                 |             |
| Interface                                                                                                    | Туре           | Admin Speed       | Operational Speed    | Application | Operation State | Admin State |
| MGMT                                                                                                    | Management     |                   |                      |             |                 | Enabled     |
| Port-channel10                                                                                                    | data           | 10gbps            | 10gbps               |             | up              | Enabled     |
| Ethernet1/1                                                                                                    |                |                   |                      |             | up              |             |
| Ethernet1/2                                                                                                    |                |                   |                      |             | up              |             |

Etapa 2. Crie uma interface de gerenciamento.

Na guia Interfaces, escolha a interface, selecione Edit e configure a interface de gerenciamento, como mostrado na imagem:

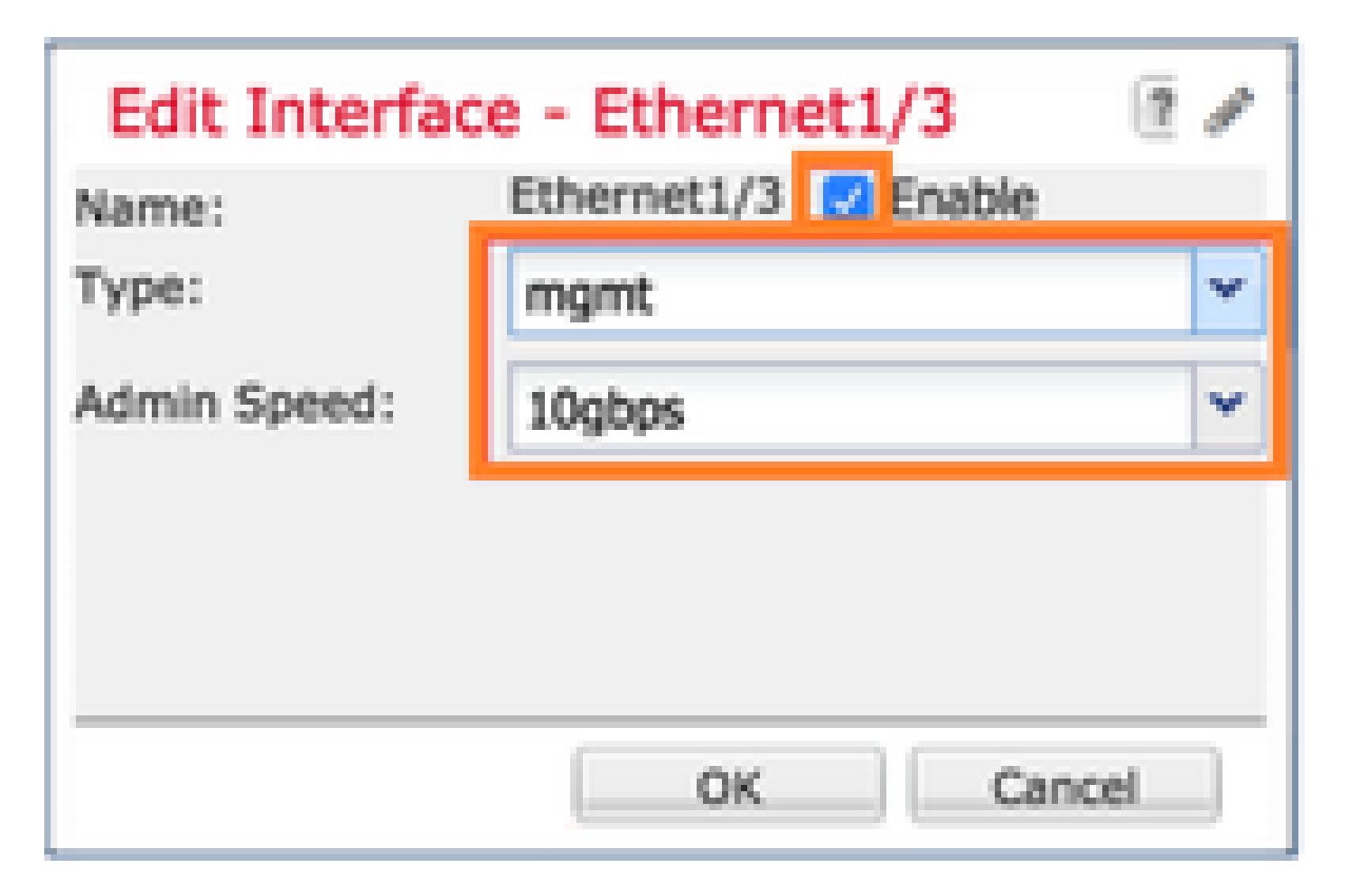

Tarefa 5. Criar e Configurar Novo Dispositivo Lógico

Requisito da tarefa

Crie um FTD como um dispositivo lógico autônomo e implante-o.

Solução

Etapa 1. Adicione um dispositivo lógico.

Navegue até a guia Dispositivos lógicos e escolha o botão Adicionar dispositivo para criar um novo dispositivo lógico, como mostrado na imagem:

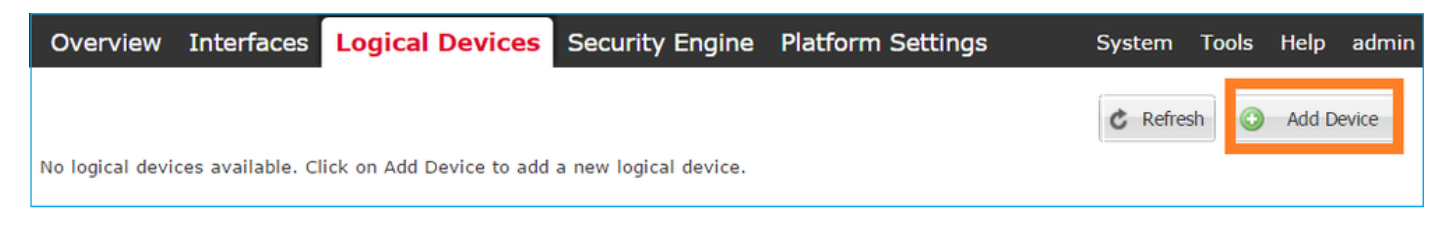

Configure um dispositivo FTD com as configurações mostradas na imagem:

| Nome de dispositivo | FTD                      |
|---------------------|--------------------------|
| Modelo              | Defesa contra ameaças do |

|                  | Cisco Firepower |
|------------------|-----------------|
| Versão da imagem | 6.1.0.330       |

|                |                                |   | 7 7 |
|----------------|--------------------------------|---|-----|
| Device Name:   | FTD                            |   |     |
| Template:      | Cisco Firepower Threat Defense | ~ |     |
| Image Version: | 6.1.0.330                      | ~ |     |
| Device Mode:   | Standalone                     |   |     |

Etapa 2. Inicialize o dispositivo lógico.

Após a criação do dispositivo lógico, a janela Provisionamento - nome\_do\_dispositivo é exibida. Escolha o ícone do dispositivo para iniciar a configuração, conforme mostrado na imagem.

| c | Overview                               | Interfaces                            | Logica   | l Devices   | Security Engine | e Platform Setting | js       | System | Tools | Help     | admin |
|---|----------------------------------------|---------------------------------------|----------|-------------|-----------------|--------------------|----------|--------|-------|----------|-------|
| F | P <mark>rovisionin</mark><br>tandalone | <mark>g - FTD</mark><br>  Cisco Firep | ower Thr | eat Defense | e   6.1.0.330   |                    |          | Sa     | ve    | Cance    | el    |
| C | ata Ports                              |                                       |          |             |                 |                    |          |        |       |          |       |
|   | Ethernet1/4                            |                                       |          |             |                 |                    |          |        |       |          |       |
|   | Ethernet1/5                            |                                       |          |             |                 |                    | <u> </u> | Click  | her   | P        |       |
|   | Ethernet1/6                            |                                       |          |             |                 |                    |          | CIICK  | nei   | <u> </u> | 4.1   |
|   | Ethernet1/7                            |                                       |          |             |                 |                    |          |        |       |          |       |
|   | Ethernet1/8                            |                                       |          |             |                 |                    |          |        |       |          |       |
|   | Ethernet2/1                            |                                       |          |             |                 |                    |          |        |       |          |       |
|   | Ethernet2/2                            |                                       |          |             |                 |                    |          |        |       |          |       |
|   | Ethernet2/3                            |                                       |          |             |                 |                    |          |        |       |          |       |
|   | Ethernet2/4                            |                                       |          |             |                 | FTD - 6.1.0.3      | 30       |        |       |          |       |
|   | Ethernet2/5                            |                                       |          |             |                 | Click to configu   | re       |        |       |          |       |
|   | Ethernet2/6                            |                                       |          |             |                 |                    |          |        |       |          |       |
|   | Ethernet2/7                            |                                       |          |             |                 |                    |          |        |       |          |       |
|   | Ethernet2/8                            |                                       |          |             |                 |                    |          |        |       |          |       |
|   | Ethernet3/1                            |                                       |          |             |                 |                    |          |        |       |          |       |
|   | Ethernet3/2                            |                                       |          |             |                 |                    |          |        |       |          |       |
|   | Ethernet3/3                            |                                       |          |             |                 |                    |          |        |       |          |       |
|   | Ethernet3/4                            |                                       |          |             |                 |                    |          |        |       |          |       |
|   | Port-channel                           | 10                                    |          |             |                 |                    |          |        |       |          |       |
|   | Applicati                              | on Versi                              | ion M    | anagement I | P Gateway       | Management Port    | Status   |        |       |          |       |
| - | FTD                                    | 6.1.0.                                | .330     |             |                 |                    |          |        |       |          |       |

## Configure a guia Informações gerais do FTD, conforme mostrado na imagem:

| Interface de gerenciamento | Ethernet1/3     |
|----------------------------|-----------------|
| Tipo de endereço           | Somente IPv4    |
| IP de gerenciamento        | 10.62.148.84    |
| Máscara de rede            | 255.255.255.128 |
| Gateway de rede            | 10.62.148.1     |

| Cisco Firepower Threat Defense - Configuration |                                        |   |  |  |  |  |  |  |  |
|------------------------------------------------|----------------------------------------|---|--|--|--|--|--|--|--|
| General Information Sett                       | General Information Settings Agreement |   |  |  |  |  |  |  |  |
|                                                |                                        |   |  |  |  |  |  |  |  |
| Interface Information                          |                                        |   |  |  |  |  |  |  |  |
| Management Interface:                          | Ethernet1/3                            | ~ |  |  |  |  |  |  |  |
| Management                                     |                                        |   |  |  |  |  |  |  |  |
| Address Type:                                  | IPv4 only                              | ~ |  |  |  |  |  |  |  |
| IPv4                                           |                                        |   |  |  |  |  |  |  |  |
| Management IP:                                 | 10.62.148.84                           |   |  |  |  |  |  |  |  |
| Network Mask:                                  | 255.255.255.128                        |   |  |  |  |  |  |  |  |
| Network Gateway:                               | 10.62.148.1                            |   |  |  |  |  |  |  |  |

Configure a guia Configurações de FTD, como mostrado na imagem:

| Chave de registro                      | cisco             |
|----------------------------------------|-------------------|
| Senha                                  | Pa\$\$w0rd        |
| IP do Firepower Management<br>Center   | 10.62.148.50      |
| Domínios de pesquisa                   | cisco.com         |
| Modo de firewall                       | Roteado           |
| Servidores DNS                         | 192.168.0.1       |
| Nome de host totalmente<br>qualificado | FTD4100.cisco.com |

| Interface de Evento | - |
|---------------------|---|
|                     |   |

| Cisco Firepower Threat Defense - Configuration |                   |   |  |  |  |  |
|------------------------------------------------|-------------------|---|--|--|--|--|
| General Information Settings                   | Agreement         |   |  |  |  |  |
| Registration Key:                              | •••••             |   |  |  |  |  |
| Password:                                      | •••••             |   |  |  |  |  |
| Firepower Management<br>Center IP:             | 10.62.148.50      |   |  |  |  |  |
| Search domains:                                | cisco.com         |   |  |  |  |  |
| Firewall Mode:                                 | Routed            | * |  |  |  |  |
| DNS Servers:                                   | 192.168.0.1       |   |  |  |  |  |
| Fully Qualified Hostname:                      | FTD4100.cisco.com |   |  |  |  |  |
| Eventing Interface:                            |                   | * |  |  |  |  |

Verifique se o Contrato é aceito e selecione OK.

Etapa 3. Atribua as interfaces de dados.

Expanda a área Portas de dados e escolha cada interface a ser atribuída ao FTD. Neste cenário, uma interface (Port-channel10) foi atribuída conforme mostrado na imagem:

| Overview Interfaces                            | Logical Device     | s Security Engine | e Platform S | Settings                        | System | Tools | Help  | admin |
|------------------------------------------------|--------------------|-------------------|--------------|---------------------------------|--------|-------|-------|-------|
| Provisioning - FTD<br>Standalone   Cisco Firep | ower Threat Defe   | nse   6.1.0.330   |              |                                 | Sav    | e) [  | Cance | el 📄  |
| Data Ports                                     |                    |                   |              |                                 |        |       |       |       |
| Ethernet1/4                                    |                    |                   |              |                                 |        |       |       |       |
| Ethernet1/5                                    |                    |                   |              |                                 |        |       |       |       |
| Ethernet1/6                                    |                    |                   |              |                                 |        |       |       |       |
| Ethernet1/7                                    |                    |                   |              |                                 |        |       |       |       |
| Ethernet1/8                                    |                    |                   | C            |                                 |        |       |       |       |
| Ethernet2/1                                    |                    |                   |              |                                 |        |       |       |       |
| Ethernet2/2                                    |                    |                   |              |                                 |        |       |       |       |
| Ethernet2/3                                    |                    |                   |              |                                 |        |       |       |       |
| Ethernet2/4                                    | Port-<br>channel10 |                   |              | FTD - 6.1.0.3                   | 30     |       |       |       |
| Ethernet2/5                                    |                    |                   |              | Ethernet1/3<br>Click to configu | re     |       |       |       |
| Ethernet2/6                                    |                    |                   |              | 2                               |        |       |       |       |
| Ethernet2/7                                    |                    |                   |              |                                 |        |       |       |       |
| Ethernet2/8                                    |                    |                   |              |                                 |        |       |       |       |
| Ethernet3/1                                    |                    |                   |              |                                 |        |       |       |       |
| Ethernet3/2                                    |                    |                   |              |                                 |        |       |       |       |
| Ethernet3/3                                    |                    |                   |              |                                 |        |       |       |       |
| Ethernet3/4                                    |                    |                   |              |                                 |        |       |       |       |
| Port-channel10                                 |                    |                   |              |                                 |        |       |       |       |
| Application                                    | Version            | Management IP     | Gateway      | Management Port                 | Status | ;     |       |       |
| FTD                                            | 6.1.0.330          | 10.62.148.84 1    | 10.62.148.1  | Ethernet1/3                     |        |       |       |       |
| Ports:                                         |                    |                   |              |                                 |        |       |       |       |
| Data Interfaces:                               | Port-channel10     |                   |              |                                 |        |       |       |       |

Escolha Save para concluir a configuração.

Etapa 4. Monitore o processo de instalação.

É assim que a instalação do FTD progride quando monitorada pela interface do usuário do FCM, como mostrado nas imagens:

| С | verview | Interfaces     | Logical Devices | Security Eng | ine Platform | Settings    |                 |              | System  | Tools            | Help  | admin  |
|---|---------|----------------|-----------------|--------------|--------------|-------------|-----------------|--------------|---------|------------------|-------|--------|
|   |         |                |                 |              |              |             |                 |              | C Refi  | esh              | Add I | Device |
| 6 | FTD     |                | Standalone      | Status: ok   |              |             |                 |              |         |                  | 8     | /      |
|   | Applica | ition          | Version         | Ma           | nagement IP  | Gateway     | Management Port | Status       |         |                  |       |        |
| 6 | FTD     |                | 6.1.0.330       | 10.0         | 62.148.84    | 10.62.148.1 | Ethernet1/3     | 📌 installing | Disable | 9 <sup>9</sup> . |       |        |
|   | Port    | s:             |                 |              |              |             |                 |              |         |                  |       |        |
|   | Da      | ta Interfaces: | Port-channel10  |              |              |             |                 |              |         |                  |       |        |

| Ov | erview Interfaces | Logical Device | es Secu    | rity Engine Pl | atform Set  | tings           |            | System 1    | ools Help                                                                                                    | admin |
|----|-------------------|----------------|------------|----------------|-------------|-----------------|------------|-------------|----------------------------------------------------------------------------------------------------|-------|
|    |                   |                |            |                |             |                 |            | C Refresh   | O Add D                                                                                                    | evice |
|    | FTD               | Standalone     | Status: ok |                |             |                 |            |             | ₽÷.                                                                                                    | 8     |
|    | Application       | Version        |            | Management IP  | Gateway     | Management Port | Status     |             |                                                                                                    |       |
|    | FTD               | 6.1.0.330      |            | 10.62.148.84   | 10.62.148.1 | Ethernet1/3     | offline    | Enabled     | -0                                                                                                    |       |
|    | Ports:            |                |            |                |             |                 |            |             |                                                                                                    |       |
|    | Data Interfaces:  | Port-channel10 |            |                |             |                 |            |             |                                                                                                    | _     |
| ~  | niow Interfaces   | Logical Davie  | Cocili     | rity Engine D  | atterm Cat  | tingo           |            | Custom 7    | aala Hala                                                                                                    | admin |
| 00 | erview Interfaces | Logical Device | es Secu    | nty Engine Pi  | atiorm Set  | lings           |            | System      | oois neip                                                                                                    | admin |
|    |                   |                |            |                |             |                 |            | C Refresh   | Add De                                                                                                    | evice |
|    | FTD               | Standalone     | Status: ok |                |             |                 |            |             | ₹-5                                                                                                    | 8     |
|    | Application       | Version        |            | Management IP  | Gateway     | Management Port | Status     |             |                                                                                                    |       |
|    | FTD               | 6.1.0.330      |            | 10.62.148.84   | 10.62.148.1 | Ethernet1/3     | 🌋 starting | Enabled 🌑 🖗 | 4                                                                                                    |       |
|    | Ports:            |                |            |                |             |                 |            | •           |                                                                                                    |       |
|    | Data Interfaces:  | Port-channel10 |            |                |             |                 |            |             |                                                                                                    | _     |
| _  |                   |                |            |                |             |                 |            |             |                                                                                                    |       |
| Ov | erview Interfaces | Logical Device | es Secu    | rity Engine Pl | atform Set  | tings           |            | System 1    | ools Help                                                                                                    | admin |
|    |                   |                |            |                |             |                 |            | C Refresh   | Add Delayed Add Delayed Add | evice |
|    | FTD               | Standalone     | Status: ok |                |             |                 |            |             | ** d                                                                                                    | 8     |
|    | Application       | Version        |            | Management IP  | Gateway     | Management Port | Status     |             |                                                                                                    |       |
| Ξ  | FTD               | 6.1.0.330      |            | 10.62.148.84   | 10.62.148.1 | Ethernet1/3     | n started  | Enabled )   | b.                                                                                                    |       |
|    | Ports:            |                |            |                |             |                 |            |             |                                                                                                    |       |
|    | Data Interfaces:  | Port-channel10 |            |                |             |                 |            |             |                                                                                                    |       |

Monitore o processo de instalação a partir da CLI do Firepower:

| <#root>                                                                                                    |
|----------------------------------------------------------------------------------------------------|
| FPR4100#                                                                                                    |
| connect module 1 console                                                                                                    |
| Telnet escape character is '~'.<br>Trying 127.5.1.1<br>Connected to 127.5.1.1.<br>Escape character is '~'.                                                 |
| CISCO Serial Over LAN:<br>Close Network Connection to Exit                                                                                                 |
| Cisco FTD: CMD=-start, CSP-ID=cisco-ftd.6.1.0.330ftd_001_JAD19500F7YHCNL7715, FLAG=''                                                                      |
| Cisco FTD starting                                                                                                    |
| Registering to process manager<br>VNICs requested: 9,22<br>Cisco FTD started successfully.<br>Cisco FTD initializing<br>Firepower-module1>Setting up VNICs |

Found Firepower management vnic 18. No Firepower eventing vnic configured. Updating /ngfw/etc/sf/arc.conf ... Deleting previous CGroup Configuration ... Initializing Threat Defense ... [ OK ] Starting system log daemon... Г ОК 1 Stopping mysql... Dec 12 17:12:17 Firepower-module1 SF-IMS[14629]: [14629] pmtool:pmtool [ERROR] Unable to connect to UNI Starting mysql... Dec 12 17:12:17 Firepower-module1 SF-IMS[14641]: [14641] pmtool:pmtool [ERROR] Unable to connect to UNI Flushing all current IPv4 rules and user defined chains: ...success Clearing all current IPv4 rules and user defined chains: ...success Applying iptables firewall rules: Flushing chain `PREROUTING' Flushing chain `INPUT' Flushing chain `FORWARD' Flushing chain `OUTPUT' Flushing chain `POSTROUTING' Flushing chain `INPUT' Flushing chain `FORWARD' Flushing chain `OUTPUT' Applying rules successed Flushing all current IPv6 rules and user defined chains: ...success Clearing all current IPv6 rules and user defined chains: ...success Applying ip6tables firewall rules: Flushing chain `PREROUTING' Flushing chain `INPUT' Flushing chain `FORWARD' Flushing chain `OUTPUT' Flushing chain `POSTROUTING' Flushing chain `INPUT' Flushing chain `FORWARD' Flushing chain `OUTPUT' Applying rules successed Starting nscd... mkdir: created directory '/var/run/nscd' Г ОК 1 Starting , please wait.....complete. Firstboot detected, executing scripts OK Executing S01virtual-machine-reconfigure Г ٦ ОК Executing S02aws-pull-cfg Ε ٦ Executing S02configure\_onbox Ε OK ] Executing SO4fix-httpd.sh Ε 0K ] Executing SO6addusers Ε ОК ٦ Executing S07uuid-init OK Ε ] Executing SO8configure\_mysql Ε OK ] \*\*\*\*\*\*\*\*\*\* Attention \*\*\*\*\*\*\*\* Initializing the configuration database. Depending on available system resources (CPU, memory, and disk), this may take 30 minutes or more to complete. \*\*\*\*\*\*\*\*\*\* Attention \*\*\*\*\*\*\*\* Executing S09database-init Ε OK ] Executing S11database-populate Ε OK ٦ Executing S12install\_infodb Г OK ٦ Executing S15set-locale.sh Ε OK ٦ Executing S16update-sensor.pl Ε OK ] Executing S19cert-tun-init Ε OK ] Executing S20cert-init Г OK 1

| Executing S21disable_estreamer                                              | Ε    | OK   | ]   |                      |      |
|-----------------------------------------------------------------------------|------|------|-----|----------------------|------|
| Executing S25create_default_des.pl                                          | Γ    | OK   | ]   |                      |      |
| Executing S30init_lights_out_mgmt.pl                                        | Γ    | OK   | ]   |                      |      |
| Executing S40install_default_filters.pl                                     | Ε    | ОК   | ]   |                      |      |
| Executing S42install_default_dashboards.pl                                  | Ε    | ОК   | ]   |                      |      |
| Executing S43install_default_report_templates.pl                            | Ε    | ОК   | ]   |                      |      |
| Executing S44install_default_app_filters.pl                                 | Ε    | OK   | ]   |                      |      |
| Executing S45install_default_realms.pl                                      | Ε    | ОК   | ]   |                      |      |
| Executing S47install_default_sandbox_E0.pl                                  | Ε    | ОК   | ]   |                      |      |
| Executing S50install-remediation-modules                                    | Ε    | ОК   | ]   |                      |      |
| Executing S51install_health_policy.pl                                       | Ε    | OK   | ]   |                      |      |
| Executing S52install_system_policy.pl                                       | Ε    | OK   | ]   |                      |      |
| Executing S53change_reconciliation_baseline.pl                              | Ε    | OK   | ]   |                      |      |
| Executing S70remove_casuser.pl                                              | Ε    | OK   | ]   |                      |      |
| Executing S70update_sensor_objects.sh                                       | Γ    | OK   | ]   |                      |      |
| Executing S85patch_history-init                                             | Ε    | OK   | ]   |                      |      |
| Executing S90banner-init                                                    | Γ    | OK   | ]   |                      |      |
| Executing S96grow_var.sh                                                    | Γ    | OK   | ]   |                      |      |
| Executing S96install_vmware_tools.pl                                        | Γ    | OK   | נ   |                      |      |
| ***** Attention ********                                                    |      |      |     |                      |      |
| Initializing the system's localization settings. Depending on av            | aila | ble  |     |                      |      |
| system resources (CPU, memory, and disk), this may take 10 minute           | S    | ~    |     |                      |      |
| or more to complete.                                                        |      |      |     |                      |      |
|                                                                             |      |      |     |                      |      |
| ********* Attention *********                                               |      |      |     |                      |      |
| Executing S96localize-templates                                             | Ε    | OK   | ]   |                      |      |
| Executing S96ovf-data.pl                                                    | Ε    | OK   | ]   |                      |      |
| Executing S97compress-client-resources                                      | Ε    | OK   | ]   |                      |      |
| Executing S97create_platinum_forms.pl                                       | Ε    | OK   | ]   |                      |      |
| Executing S97install_cas                                                    | Ε    | OK   | ]   |                      |      |
| Executing S97install_cloud_support.pl                                       | Ε    | OK   | ]   |                      |      |
| Executing S97install_geolocation.pl                                         | Ε    | ОК   | ]   |                      |      |
| Executing S97install_ssl_inspection.pl                                      | Ε    | ОК   | ]   |                      |      |
| Executing S97update_modprobe.pl                                             | Ε    | ОК   | ]   |                      |      |
| Executing S98check-db-integrity.sh                                          | Ε    | ОК   | ]   |                      |      |
| Executing S98htaccess-init                                                  | Ε    | ОК   | ]   |                      |      |
| Executing S98is-sru-finished.sh                                             | Ε    | ОК   | ]   |                      |      |
| Executing S99correct_ipmi.pl                                                | Ε    | ОК   | ]   |                      |      |
| Executing S99start-system                                                   | Ε    | ОК   | ]   |                      |      |
| Executing S99z_db_restore                                                   | Ε    | ОК   | ]   |                      |      |
| Executing S99_z_cc-integrity.sh                                             | Ľ    | OK   | ]   |                      |      |
| Firstboot scripts finished.                                                 | _    |      | _   |                      |      |
| Configuring NTP                                                             | ]    | OK   | ]   |                      |      |
| insmod: ERROR: could not insert module /lib/modules/kernel/drivers/u        | 10/1 | gb_u | 10. | ko: File exists      |      |
| rw console=ttyS0,38400 loglevel=2 auto kstack=128 reboot=force panic        | =1 i | de_g | ene | ric.probe_mask=0x1 i | del= |
| Fru Size : 512 bytes                                                        |      |      |     |                      |      |
| Done                                                                        |      |      |     |                      |      |
| VNIC command successful                                                     |      |      |     |                      |      |
| VNIC command successful                                                     |      |      |     |                      |      |
| fatattr: FAI_10CIL_GEI_AITRIBUTES: Inappropriate foct for device            |      |      |     |                      |      |
| Tatattr: can't open '/mnt/disk0/.private2': No such file or director        | У    |      |     |                      |      |
| <pre>tatattr: can't open /mnt/diskU/.ngtw': No such file or directory</pre> |      |      |     |                      |      |
| Model reconfigure detected, executing scripts                               |      |      |     |                      |      |
| Pinging mysql                                                               |      |      |     |                      |      |
| Found mysql is running                                                      | -    | 011  | -   |                      |      |
| Executing 45update-sensor.pl                                                | L    | UK   | Ţ   |                      |      |
| Executing Sprecalculate_arc.pl                                              | L    | UK   | L   |                      |      |
| Mon Dec 12 17:16:15 UIC 2016                                                |      |      |     |                      |      |
| Starting MySQL                                                              |      |      |     |                      |      |
| ringing mysql                                                               |      |      |     |                      |      |

Pinging mysql, try 1 Found mysql is running Detecting expanded storage... Running initializeObjects... Stopping MySQL... Killing mysqld with pid 32651 Wait for mysqld to exit\c done Mon Dec 12 17:16:21 UTC 2016 [ OK ] Starting sfifd... Starting Cisco Firepower 4140 Threat Defense, please wait...No PM running! ...started. Cisco FTD initialization finished successfully. ... output omitted ... Reading from flash... Cryptochecksum (changed): b1abfa7e 63faee14 affdddb0 9bc9d8cd INFO: Power-On Self-Test in process. INFO: Power-On Self-Test complete. INFO: Starting HW-DRBG health test (DRBG 0)... INFO: HW-DRBG health test (DRBG 0) passed. INFO: Starting HW-DRBG health test (DRBG 1)... INFO: HW-DRBG health test (DRBG 1) passed. INFO: Starting SW-DRBG health test... INFO: SW-DRBG health test passed. Firepower-module1> Firepower-module1> show services status Services currently running: Feature | Instance ID | State | Up Since \_\_\_\_\_ ftd | 001\_JAD19500F7YHCNL7715 | RUNNING

| :00:08:07

Tarefa 6. Registrar o FTD no Firepower Management Center (FMC)

Requisito da tarefa

Registrar o DTF no CVP.

Solução

Etapa 1. Verificar a conectividade básica entre o FTD e o FMC.

Antes de registrar o FTD no FMC, verifique a conectividade básica entre o FTD e o FMC:

```
<#root>
Firepower-module1>
connect ftd
Connecting to ftd console... enter exit to return to bootCLI
>
ping system 10.62.148.50
PING 10.62.148.50 (10.62.148.50) 56(84) bytes of data.
64 bytes from 10.62.148.50: icmp_seq=1 ttl=64 time=0.133 ms
64 bytes from 10.62.148.50: icmp_seq=2 ttl=64 time=0.132 ms
64 bytes from 10.62.148.50: icmp_seq=3 ttl=64 time=0.123 ms
```

Devido à configuração de bootstrap, o FTD tem o FMC do gerente já configurado:

```
<#root>
```

```
>
show managers
Host : 10.62.148.50
Registration Key : ****
Registration :
pending
RPC Status :
```

Etapa 2. Adicionar o FTD ao FMC.

No FMC, navegue até a guia Devices> Device Management e navegue até Add... > Add Device, conforme mostrado na imagem.

| Overview A   | Analysis | Policies | Devi | ces | Object | s AMI      | Р       |      |             | Deploy     | <b>o</b> : | System | Help 🔻    | admi        | n v |
|--------------|----------|----------|------|-----|--------|------------|---------|------|-------------|------------|------------|--------|-----------|-------------|-----|
| Device Manag | gement   | NAT      | VPN  | Qos | S Pla  | tform Sett | tings   |      |             |            |            |        |           |             |     |
|              |          |          |      |     |        |            |         |      |             | By Group   |            | ~      | ٢         | Add         | •   |
| Name         |          |          |      |     | Group  | Model      | License | Туре | Access Cont | rol Policy |            | Ac     | ld Device |             |     |
| 4 🣁 Ungroup  | oed (6)  |          |      |     |        |            |         |      |             |            |            | Ad     | ld High A | vailability |     |

Defina as configurações do dispositivo FTD, conforme mostrado na imagem:

| Add Device                                                                                                    |                | ?  | × |  |  |  |  |  |  |
|----------------------------------------------------------------------------------------------------|----------------|----|---|--|--|--|--|--|--|
| Host:                                                                                                    | 10.62.148.84   |    | ] |  |  |  |  |  |  |
| Display Name:                                                                                                    | FTD4100        |    |   |  |  |  |  |  |  |
| Registration Key:                                                                                                    | cisco          |    |   |  |  |  |  |  |  |
| Group:                                                                                                    | None           | Y  |   |  |  |  |  |  |  |
| Access Control Policy:                                                                                                    | FTD4100        | Y  |   |  |  |  |  |  |  |
| Smart Licensing<br>Malware:                                                                                                    |                |    |   |  |  |  |  |  |  |
| Threat:                                                                                                    |                |    |   |  |  |  |  |  |  |
| URL Filtering:                                                                                                    |                |    |   |  |  |  |  |  |  |
| <ul> <li>Advanced</li> <li>On version 5.4 devices or earlier, the licensing options will need to be specified from <u>licensing page</u>.</li> </ul> |                |    |   |  |  |  |  |  |  |
|                                                                                                    | Register Cance | el |   |  |  |  |  |  |  |

Escolha o botão Registrar.

No FMC, verifique as Tarefas para ver como o registro progride. Para além do registro, o CVP também:

- Descobre o dispositivo FTD (recupera a configuração de interface presente).
- Implanta a política inicial.

O registro bem-sucedido é como mostrado na imagem:

| Overview Analysis Policies                                                                               | Devices Objects AMP                     |       |           |                  | Deploy 🔗 Sy           | /stem Help 🔻        | admin 🔻 |
|----------------------------------------------------------------------------------------------------|-----------------------------------------|-------|-----------|------------------|-----------------------|---------------------|---------|
| Device Management NAT                                                                                    | VPN QoS Platform Settin                 | gs    |           |                  |                       |                     |         |
|                                                                                                    |                                         |       |           |                  | By Group              | <ul><li>▼</li></ul> | Add •   |
| Name                                                                                                    |                                         | Group | Model     | License Type     | Access Control Policy | У                   |         |
| <ul> <li>         Ungrouped (7)         FTD4100         10.62.148.84 - Cisco Firepov         </li> </ul> | ver 4140 Threat Defense - v6.1.0 - rout | ed    | Cisco Fir | Base, Threat, Ma | FTD4100               | Ø 1                 |         |

Sobservação: na versão 6.1, o Firepower Device Manager (FDM) foi introduzido para

fornecer gerenciamento integrado. Um FTD instalado em um dispositivo Firepower não pode ser gerenciado pelo FDM.

Tarefa 7. Atualizar FTD

Requisito da tarefa

Atualize o FTD de 6.1.0.330 para 6.1.0.1.

Solução

Etapa 1. Verifique a compatibilidade.

Verifique as Notas de Versão do FXOS para garantir que a versão do FTD de destino seja compatível com o software FXOS. Se necessário, primeiro atualize o software FXOS.

Etapa 2. Atualize o FTD.

O software do FTD é gerenciado pelo FMC, não pelo FCM. Para atualizar o módulo FTD, conecte-se ao FMC, navegue até a página System > Updatage e escolha Upload Update, conforme mostrado na imagem.

| Overview | Analysis                                  | Policies | Devices | Objects     | AMP                                       |                              |           |              |             |         | Deploy     | 0      | System |
|----------|-------------------------------------------|----------|---------|-------------|-------------------------------------------|------------------------------|-----------|--------------|-------------|---------|------------|--------|--------|
|          |                                           |          |         |             |                                           | Configuration                | Users     | Domains      | Integration | Updates | Licenses 🔻 | Health | n.▼ Mo |
| Product  | Updates                                   | Rule Up  | dates   | Geolocation | Updates                                   |                              |           |              |             |         |            |        |        |
|          | Currently running software version: 6.1.0 |          |         |             |                                           |                              |           |              |             |         |            |        |        |
|          |                                           |          |         | Upda        | tes                                       |                              |           |              |             |         |            |        |        |
|          |                                           |          |         | Upload      | Upload software updates and patches here. |                              |           |              |             |         |            |        |        |
|          |                                           |          |         | Packag      | e                                         | Choose File Cis<br>Upload Ca | co_FTD_SS | 51.0.1-53.sh |             |         |            |        |        |

Instale a atualização no módulo FTD, conforme mostrado nas imagens:

| Overview      | Analysis        | Policies      | Devices    | s Objects   | AMP    |               |        |               |              |             | Deplo           | y 📀      | System    |
|---------------|-----------------|---------------|------------|-------------|--------|---------------|--------|---------------|--------------|-------------|-----------------|----------|-----------|
|               |                 |               |            |             |        | Configuration | Users  | Domains       | Integration  | Updates     | Licenses 🔻      | Health   | n.▼ Mo    |
| Product       | Updates         | Rule Up       | dates      | Geolocation | Update | s             |        |               |              |             |                 |          |           |
|               |                 |               |            |             |        |               |        |               |              |             |                 | 🗿 Uploa  | d Update  |
| Currently run | ning software   | version: 6.1  | .0         |             |        |               |        |               |              |             |                 |          |           |
| Updates       |                 |               |            |             |        |               |        |               |              |             |                 |          |           |
| Туре          |                 |               |            |             |        | Version       | Date   | 1             |              | Release Not | es <u>Reboo</u> | <u>t</u> |           |
| Sourcefire V  | ulnerability Ar | nd Fingerprin | t Database | Updates     |        | 275           | Wed    | Nov 16 16:50  | :43 UTC 2016 |             | No              |          | <b>11</b> |
| Cisco FTD S   | SP Patch        |               |            |             |        | 6.1.0.1-53    | Fri De | ec 2 17:37:52 | UTC 2016     |             | Yes             |          | <b>14</b> |

Opcionalmente, você pode ativar uma Verificação de Preparação:

| Product Upd                                        | ates Rule Updates                                                       | Geolocation Updates |                                                               |            |
|----------------------------------------------------|-------------------------------------------------------------------------|---------------------|---------------------------------------------------------------|------------|
|                                                    |                                                                         |                     | Currently running software version: 6.1                       | .0         |
| Selected Upd                                       | late                                                                    |                     |                                                               |            |
| Type<br>Version<br>Date<br>Release Notes<br>Reboot | Cisco FTD SSP Patch<br>6.1.0.1-53<br>Fri Dec 2 17:37:52 UTC 2016<br>Yes |                     | By Grou                                                       | p <b>v</b> |
| 🗹 🔻 Ungrouped                                      | l (1 total)                                                             |                     |                                                               |            |
| FTD4100<br>10.62.148.84                            | - Cisco Firepower 4140 Threat I                                         | Defense v6.1.0      | Health Policy<br>Initial Health Policy 2016-11-21<br>12:21:09 | 00         |
|                                                    |                                                                         |                     | Launch Readiness Check Install                                | Cancel     |

Uma verificação de preparação bem-sucedida é mostrada na imagem:

| Readiness Check Status                                              |
|---------------------------------------------------------------------|
| Current Version: 6.1                                                |
| Update Version: 6.1.0.1-53                                          |
|                                                                     |
| Readiness Check Complete                                            |
|                                                                     |
|                                                                     |
|                                                                     |
| Total 1 devices Selected                                            |
| FTD4100<br>10.62.148.84 - Cisco Firepower 4140 Threat Defensev6.1.0 |
| Status Log:Readiness Check To 10.62.148.84 Success                  |

Para iniciar o processo de atualização, clique em Instalar, como mostrado na imagem:

| Product Upd                                                                             | ates      | Rule Updates            | Geolocation Updates |                                                                           |
|-----------------------------------------------------------------------------------------|-----------|-------------------------|---------------------|---------------------------------------------------------------------------|
|                                                                                         |           |                         | Currently running s | oftware version: 6.1.0                                                    |
| Selected Up                                                                             | date      |                         |                     |                                                                           |
| TypeCisco FTD SSP PatchVersion6.1.0.1-53DateFri Dec 2 17:37:52 UTC 2016Release NotesYes |           |                         |                     | By Group 🔻                                                                |
| 🗹 🔻 Ungroupe                                                                            | d (1 tota | ıl)                     |                     |                                                                           |
| ✔ FTD4100<br>10.62.148.84                                                               | - Cisco F | Firepower 4140 Threat [ | Defense v6.1.0      | Health Policy <u>Initial Health Policy 2016-11-21</u> 📀 📀 <u>12:21:09</u> |
|                                                                                         |           |                         |                     | Launch Readiness Check Install Cancel                                     |

A atualização requer uma reinicialização FTD, como mostrado na imagem:

| 10.62.148.50 says:                                                                |    | ×      |  |  |  |  |  |  |
|-----------------------------------------------------------------------------------|----|--------|--|--|--|--|--|--|
| Update installation will reboot the system(s). Are you sure you want to continue? |    |        |  |  |  |  |  |  |
|                                                                                   | ок | Cancel |  |  |  |  |  |  |

Da mesma forma que a instalação do FTD, o processo de atualização do FTD pode ser monitorado na interface do usuário (tarefas) do FMC. O progresso da atualização pode ser rastreado a partir da CLI do FTD (modo CLISH).

Após a conclusão da atualização, implante uma política no FTD, como mostrado na imagem:

|    | Deploy 🖉 S                                                                 |           |           |            |         | System     | Help 🔻  | adm   | in T |
|----|----------------------------------------------------------------------------|-----------|-----------|------------|---------|------------|---------|-------|------|
| De | eployments                                                                 | Health    | Tasks     |            |         |            |         | ٠     | ?    |
| 2  | 0+ total)                                                                  | 0 waiting | 0 running | 0 retrying | 20+ suc | coess 0 fa | ailures |       |      |
| ~  | Remote Insta                                                               |           |           |            |         |            | 12m 3   | 55s X | *    |
|    | Apply to 10.62.148.84.<br>Please reapply policies to your managed devices. |           |           |            |         |            |         |       |      |

## Verificação

Na interface do usuário do FMC, conforme mostrado na imagem:

| Overview                                                                                                    | Analysis | Policies | Devi | ces 0 | bjects   | AMP      |       |  |
|----------------------------------------------------------------------------------------------------|----------|----------|------|-------|----------|----------|-------|--|
| Device Mar                                                                                                    | agement  | NAT      | VPN  | QoS   | Platform | Settings |       |  |
|                                                                                                    |          |          |      |       |          |          |       |  |
| Name                                                                                                    |          |          |      |       |          |          | Group |  |
| <ul> <li>Ungrouped (7)</li> <li>FTD4100<br/>10.62.148.84 - Cisco Firepower 4140 Threat Defense v6.1.0.1 route</li> </ul> |          |          |      |       |          |          |       |  |

Na interface do usuário do FCM, como mostrado na imagem:

| Overview Interfaces | Logical Devices | Security Engine Platform Settings |  |  |  |  |  |
|---------------------|-----------------|-----------------------------------|--|--|--|--|--|
|                     |                 |                                   |  |  |  |  |  |
| FTD                 | Standalone      | Status: ok                        |  |  |  |  |  |
| Application         | Version         | Management IP                     |  |  |  |  |  |
| FTD                 | 6.1.0.1.53      | 10.62.148.84                      |  |  |  |  |  |
| Da CLI do chassi:   |                 |                                   |  |  |  |  |  |
| <#root>             |                 |                                   |  |  |  |  |  |
| FPR4100#            |                 |                                   |  |  |  |  |  |

scope ssa

FPR4100 /ssa #

show app-instance

| Application Name | Slot ID    | Admin State | Operational State | Running Version | Startup Version Cl |
|------------------|------------|-------------|-------------------|-----------------|--------------------|
| ftd              | 1          | Enabled     | Online            |                 |                    |
| 6.1.0.1.53       |            |             |                   |                 |                    |
| 6.1.0.330        | Not Applic | able        |                   |                 |                    |

Na CLI do FTD:

<#root>

```
FPR4100#
```

```
connect module 1 console
Telnet escape character is '~'.
Trying 127.5.1.1...
Connected to 127.5.1.1.
Escape character is '~'.
CISCO Serial Over LAN:
Close Network Connection to Exit
>
show version
-----[ FTD4100.cisco.com ]------
                      : Cisco Firepower 4140 Threat Defense (76)
Model
Version 6.1.0.1 (Build 53)
UUID
                      : 22c66994-c08e-11e6-a210-931f3c6bbbea
Rules update version : 2016-03-28-001-vrt
VDB version
                      : 275
_____
>
```

## Firepower 2100

O FTD no Firepower 2100 usa um único pacote que contém imagens FXOS e FTD. Portanto, os procedimentos de instalação e atualização são diferentes dos utilizados no FP4100/FP9300.

Instalação do FTD no FP2100

Existem 4 procedimentos diferentes, que dependem de maiúsculas e minúsculas:

Caso 1: Apague a configuração e reinicie o sistema com a mesma imagem de FTD.

Caso 2: Recriar a imagem do sistema com uma nova versão do software aplicativo.

Caso 3: Recrie o sistema com suas configurações padrão de fábrica.

Caso 4: Recrie o sistema com as configurações padrão de fábrica (recuperação de senha de administrador).

Para obter detalhes relevantes para cada caso e seu procedimento, verifique:

### Procedimentos de Recriação de Imagens

O caso 2 atende à maioria dos casos de instalação do FTD, enquanto o caso 3 (formato e inicialização do ROMMON) pode ser usado em casos específicos (por exemplo, o sistema é instável ou está em um loop de inicialização, e assim por diante).

## Atualização de FTD no FP2100

Como não há nenhum pacote FXOS separado, para atualizar um FTD no FP2100, siga as etapas listadas:

Etapa 1. Verifique a compatibilidade.

Se o FTD for gerenciado pelo FMC (gerenciamento fora da caixa), verifique a seção Compatibility (Compatibilidade) nas Release Notes do FTD do destino do software.

Etapa 2. Se houver necessidade, atualize primeiro o FMC. Sempre execute a versão do software FMC igual ou superior à versão do software de destino do FTD.

Etapa 3. Atualize o FTD.

Use o mesmo procedimento que o documentado para FP4100/9300. Documentos importantes para ler antes de uma atualização do FTD:

 Notas de versão do FTD (Por exemplo, se você quiser atualizar para a versão 6.3.0.2, verifique as Notas de versão 6.3.0.2 para verificar os caminhos de atualização e todos os detalhes relevantes.)

### Notas de versão

 Guia de atualização do FMC (Capítulo: Atualização do Firepower Threat Defense: Outros dispositivos)

Guia de atualização do Cisco Firepower Management Center, versão 6.0-7.0

## Verificar

No momento, não há procedimento de verificação disponível para esta configuração.

## Troubleshooting

No momento, não há informações específicas disponíveis para solucionar esse problema de configuração.

## Informações Relacionadas

- Guia de compatibilidade FXOS
- Documentação do NGFW Cisco Firepower
- <u>Suporte Técnico e Documentação Cisco Systems</u>

### Sobre esta tradução

A Cisco traduziu este documento com a ajuda de tecnologias de tradução automática e humana para oferecer conteúdo de suporte aos seus usuários no seu próprio idioma, independentemente da localização.

Observe que mesmo a melhor tradução automática não será tão precisa quanto as realizadas por um tradutor profissional.

A Cisco Systems, Inc. não se responsabiliza pela precisão destas traduções e recomenda que o documento original em inglês (link fornecido) seja sempre consultado.